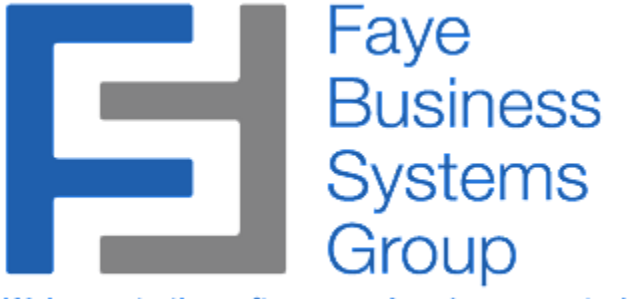

Welcome to the software you've always wanted ....

# SAGE 100 UPS & FEDEX INTEGRATION OPERATING MANUAL

http://fayebsg.com/sage-ups-fedex-integration/

Faye Business Systems Group www.fayebsg.com | info@fayebsg.com 818-280-4820

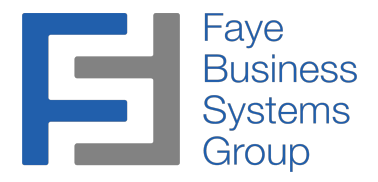

### Overview

**The FayeBSG UPS & FedEx Integrator for Sage 100 ERP** allows you to easily import tracking numbers, ship dates, and freight amount from your UPS or FedEx shipping software. Imports can be automated on a schedule without human intervention. In addition, tracking numbers are imported by <u>sales order number</u> and can later be linked to invoices automatically. Other imports require an invoice number to be known prior to importing, but our enhancement only requires the export of the related sales order number from the shipping software. This means you can import data and use the imported information no matter how your business works.

## **Key Features & Functions**

- Import tracking numbers, ship dates, and freight amounts
- Works with UPS Worldship and FedEx Shipment Manager standard export functions (no special programming required)
- Data can be imported into sales order, invoices, or both
- Process can be completed automated and run from Windows Scheduler. UPS and FedEx Software can be configured to automatically generate export files, and a scheduled task can be configured to automatically import data into Sage 100 ERP (aka MAS90 or MAS200).

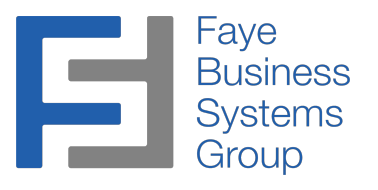

#### Setup Procedures

- 1. Launch MAS90.
- 2. Select **Sales Order** from the *MAS90 Modules Menu*.
- 3. Select **UPS/Fedex Tracking Number Import** from the *Sales Order Main Menu*.

| Mainport Tracking Numbers    | ? _ 🗆 🗙                                              |
|------------------------------|------------------------------------------------------|
| Import Tracking Numbers From | \\fbsgsvrw2k3md\r_drive\BBX\Mas90450\MAS90\Tracking\ |
| <u>S</u> etup <u>M</u> aint  | Proceed <u>C</u> ancel                               |

4. Press the **Setup** button

Note: This button will be disabled unless the user has *UPS/Fedex Tracking Import Setup* flagged as available in **Role Maintenance**.

| Default Path           | \\fbsgsvrw2l | <3md\r_drive\BBX\MAS90450\MA | \S90\Tracking\ | 🎽 |
|------------------------|--------------|------------------------------|----------------|---|
| Update Tracking        |              | Block Duplicate In Backorder |                |   |
| Update Ship Date       |              | Skip Missing Sales Order     |                |   |
| Update Tracking Freigh | t Amount 🔽 👘 | Update Invoice Freight       |                |   |

5. Enter or select a *Default Path* to import Tracking Files from.

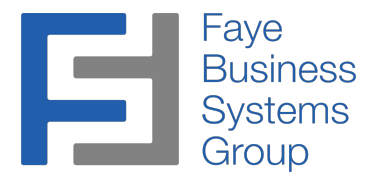

#### Setup Procedures (Continued)

- 6. Select options as required:
  - a. **Update Ship Date**: If this is not checked, then the second (Ship Date) column of an imported file will be assumed to be blank.
  - b. **Update Tracking Freight Amount**: If this is not checked, then the fourth (Freight) column of an imported file will be assumed to be 0.
  - c. **Block Duplicate In Backorder**: When this is checked, tracking numbers already present in an earlier invoice related to this order will not be applied to newly created invoices. If unchecked *every* existing tracking number will be applied to each new invoice.
  - d. **Skip Missing Sales Order**: When this is checked, records that relate to a Sales Order not found in the Sales Order History Header file will be excluded from import. Note that current Sales Orders are also written to history, so they will also be included for purposes of this check.
  - e. **Update Invoice Freight**: When this is checked, the Freight Amount of imported tracking records will be <u>added</u> to the freight amount of the current Invoice. Note that if the Invoice is currently open this will ability will be blocked, that this doesn't apply to history, and that some MAS settings that adjust freight amounts based on line values may override previously applied values.
- 7. Press the **Accept** button.

#### Import Procedures

- 1. Launch MAS90.
- 2. Select Sales Order from the MAS90 Modules Menu.
- 3. Select UPS/Fedex Tracking Number Import from the Sales Order Main Menu.

| 🔚 Import Tracking Numbers    | ? _ 🗆 🗙                                              |
|------------------------------|------------------------------------------------------|
| Import Tracking Numbers From | \\fbsgsvrw2k3md\r_drive\BBX\Mas90450\MAS90\Tracking\ |
| <u>S</u> etup <u>M</u> aint  | Proceed Cancel                                       |

4. Change or select the path to import Tracking Files from. The default is the value set during the above Configuration Procedure.

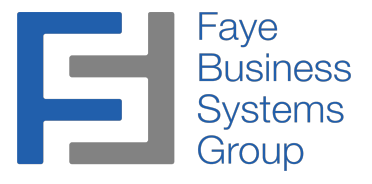

#### Import Procedures (continued)

- 5. Press the **Proceed** button.
- 6. Press the **OK** button on the confirmation prompt.

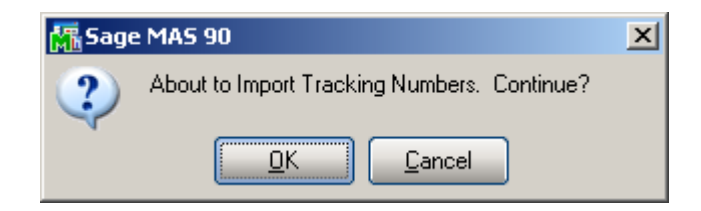

7. Press the **OK** button on the completion prompt.

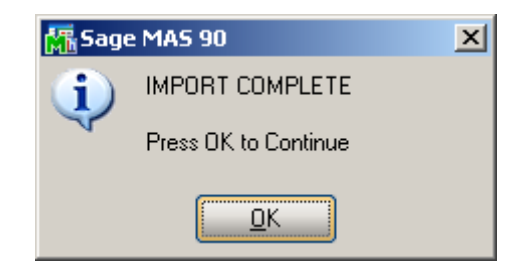

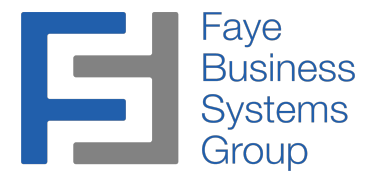

#### **Reviewing Tracking Numbers**

1. Select an Invoice in S/O Invoice Data Entry or A/R Invoice History Inquiry and press the Tracking button.

| 🔚 5/0 Invoice Data Entry (KBS) 4/5/2010                                                                                                    |                                                                                                    |
|----------------------------------------------------------------------------------------------------|----------------------------------------------------------------------------------------------------|
| Invoice No.   0000007   []   []   (I)   (I)   < | Batch   00001   I   Defaults   Customer   Credit     4. Totals   Image: Comparison of the second second sec |
| Invoice Date 4/5/2010                                                                                                    | Type Standard Invoice 💌 Sales Order Number 00000311                                                                                                    |
| Customer No. 23LOUN                                                                                                    | 23 Lounge Cust PO                                                                                                    |
| Order Status Open App   Ship Date 8/14/2003 Shi   Due Date 4/5/2010 Shi   Discount Date 4/5/2010 Shi   Warehouse 000 Shi   Sales Tax Schedule 00000000   No Tax Sales Sales                                                                                                    | Ally to Inv # Print Invoice Print Invoice Ins Code 00 & C.O.D.<br>P Via 0 & C.O.D.<br>p Via 0 & C.O.D.<br>ail 0 & Batch Fax 0<br>nment 2<br>ssperson AH & Alan Hyman                                                                                                    |
| Quick Print 🚯                                                                                                    | Accept Cancel Delete                                                                                                    |
| Reckage Tracking                                                                                                    | ?_□×                                                                                                    |
| Tracking Numb                                                                                                    | er Comment 🛼                                                                                                    |
| 1 TrackTest311a                                                                                                    |                                                                                                    |
| 3                                                                                                    | Package Tracking ALT-T                                                                                                    |
|                                                                                                    |                                                                                                    |
|                                                                                                    | <u> </u>                                                                                                    |

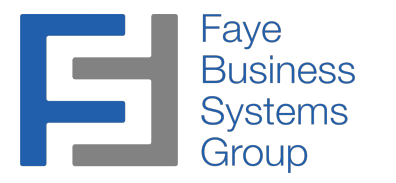

#### Maintaining Tracking Numbers

- 1. Launch MAS90.
- 2. Select **Sales Order** from the *MAS90 Modules Menu*.
- 3. Select UPS/Fedex Tracking Number Import from the Sales Order Main Menu.

| M | Import Tracking Numbers      | ? ×                                                  |
|---|------------------------------|------------------------------------------------------|
|   | Import Tracking Numbers From | \\fbsgsvrw2k3md\r_drive\BBX\Mas90450\MAS90\Tracking\ |
|   | <u>S</u> etup <u>M</u> aint  | Proceed Cancel                                       |

4. Press the **Maint** button

Note: This button will be disabled unless the user has *Order Tracking Maintenance* flagged as available in **Role Maintenance**.

| 🚮 Order Tracking Ma              | intenance (ABC) 6/4/2013                   | ? _ 🗆 🗙 |
|----------------------------------|--------------------------------------------|---------|
| Order No TEST<br>Package No 0001 | 123 🦳 📢 🌒 🕨 🕅                              |         |
| Ship Date                        | 6/4/2013                                   |         |
| Tracking ID                      | TEST                                       |         |
| Freight Amount                   | .00                                        |         |
| Purge                            | <u>Accept</u> <u>Cancel</u> <u>D</u> elete |         |

- 5. Enter *Order No* and *Package No* to select an existing record or create a new one. Or use the arrow buttons to navigate to an existing record.
- 6. Modify other fields as required.
- 7. Press the Accept button to save changes to a record, or the Delete button to remove the record.

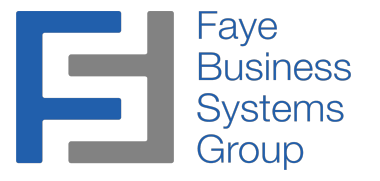

#### Deleting a Range of Tracking Numbers

- 1. Launch MAS90.
- 2. Select Sales Order from the MAS90 Modules Menu.
- 3. Select UPS/Fedex Tracking Number Import from the Sales Order Main Menu.

| 🔚 Import Tracking Numbers    | ? _ 🗆 ×                                              |
|------------------------------|------------------------------------------------------|
| Import Tracking Numbers From | \\fbsgsvrw2k3md\r_drive\BBX\Mas90450\MAS90\Tracking\ |
| <u>S</u> etup <u>M</u> aint  | Proceed <u>Cancel</u>                                |

4. Press the **Maint** button and then **Purge** buttons.

| 👫 Order Tracking Ma    | intenance (ABC) 6/4/2013 🛛 ? 💶 🗙 |
|------------------------|----------------------------------|
| Order No<br>Package No | Q  4                             |
| Ship Date              |                                  |
| Freight Amount         | .00                              |
| Purge                  | Accept Cancel Delete             |

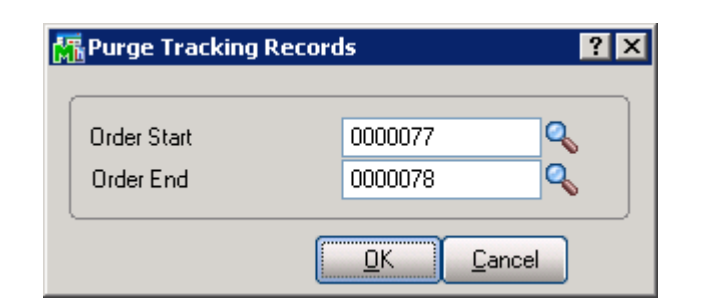

5. Enter the beginning and ending Order to purge Tracking records for, then press OK.

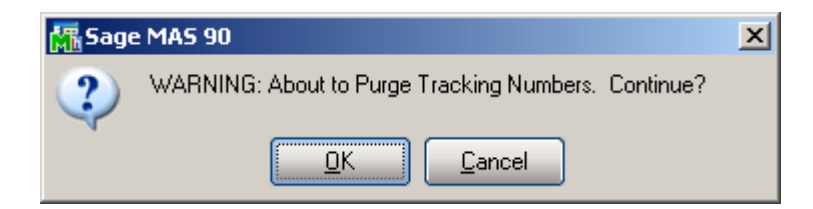

6. Press **OK** on the confirmation prompt.

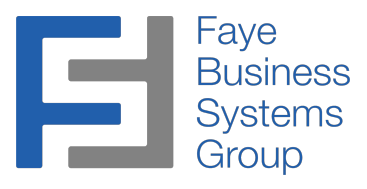

#### Technical Notes

- 1. All files matching the format SHIP\_\*.CSV in the specified directory will be processed.
- 2. After processing, files will be renamed with a date stamp and moved to an ARCHIVE subdirectory (automatically created if required) under the specified directory.
- 3. All imported tracking will be placed in the *SO0503563\_OrderTracking.M4T* database.
- 4. As each line is brought in, the order number will be checked against those in the databases *SO\_InvoiceHeader.m4t* and *AR\_InvoiceHistoryHeader.m4t*. If a matche is found, tracking records will be immediately created in the *SO\_InvoiceTracking.m4t* or *AR\_InvoiceHistoryTracking.m4t* as required.
- 5. When a Sales Order number is entered in a new Invoice, the *SO0503563\_OrderTracking.M4T* database is queried for matching records. If any are found appropriate records are created in the *SO\_InvoiceTracking.m4t* file immediately.
- 6. The import file should follow the format

OrderNo,ShipDate,TrackingNumber,FreightAmt

- The Ship Date should be in the format yyyymmdd.
- If fields are flagged off in the configuration, they will still be imported but will not be copied over to the final Sage Invoice Tracking databases.
- Example: ORDER1,20130603,TrackingNumber1,123.45
- 7. The import can be run without prompting by a batch file (which can be scheduled). Use the following example to build the file:

N:

#### CD \BBX\ MAS90450\MAS90\Home

N:\BBX\MAS90450\MAS90\Home\pvxwin32.exe -hd ..\launcher\sota.ini ..\soa\Startup.m4p -ARG DIRECT UIOFF USERNAME PASSWORD KBS SO0503563\_TrackingImport\_UI NOPROMPT050

It is recommended that a dedicated, low security user code be used for the USERNAME and PASSWORD since they are visible in the batch file created.

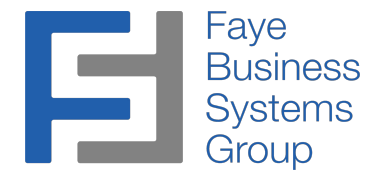

#### Technical Notes (continued)

8. \* Warning – The following should only be performed by a Master Developer or somebody with similar knowledge \* When this enhancement is applied to existing companies the Reinitialize Data Files option in Library Master / Utilities will be needed to create the SO0503563\_TrackingImpSetup.M4T and SO0503563\_OrderTracking.M4T databases. Also the command *CALL "\*DICT/dd\_updt;Update\_Physical","DATABASENAME","","",ERRMSG\$* will need to be performed (substituting AR\_InvoiceHistoryTracking and SO\_InvoiceTracking for DATABASENAME) using SYZCON for each company.

#### **Database Information**

| SO0503563_TrackingImpSetup  | UPS/Fedex Tracking Import Setup (NEW DATABASE) |        |                           |  |
|-----------------------------|------------------------------------------------|--------|---------------------------|--|
| Field                       | Type                                           | Length | 1                         |  |
| Enhancement\$               | String                                         | 4      |                           |  |
| UpdateTracking\$            | YesNo                                          | 1      |                           |  |
| UpdateShipDate\$            | YesNo                                          | 1      |                           |  |
| UpdateFreightAmount\$       | YesNo                                          | 1      |                           |  |
| DefaultPath\$               | String                                         | 150    |                           |  |
| BlockDuplicateInBackorder\$ | String                                         | 1      |                           |  |
| SkipMissingSalesOrder\$     | String                                         | 1      |                           |  |
| UpdateInvoiceFreight\$      | String                                         | 1      |                           |  |
| SO0503563_OrderTracking     | SO Order Tracking (NEW DATABASE)               |        |                           |  |
| Field                       | Туре                                           | Lengtl | h                         |  |
| SalesOrderNo\$              | Account                                        | 7      |                           |  |
| PackageNo\$                 | Account                                        | 4      |                           |  |
| TrackingId\$                | String                                         | 30     |                           |  |
| Comment\$                   | String                                         | 30     | { Not used at this time } |  |
| StarshipShipVia\$           | String                                         | 15     | { Not used at this time } |  |
| UpdateFromStarship\$        | YesNo                                          | 1      | { Not used at this time } |  |
| SendPackageToStarship\$     | YesNo                                          | 1      | { Not used at this time } |  |
| Weight                      | Numeric                                        | 13.2   | { Not used at this time } |  |
| FreightAmt                  | Number                                         | 12.2   |                           |  |
| FreightAmtAddedToInv        | Number                                         | 12.2   |                           |  |
| UDF_IMPSHIPDATE3563\$       | Date                                           | 8      |                           |  |
| AR_InvoiceHistoryTracking   | AR Invoice History Tracking (UDF Addition)     |        |                           |  |
| UDF_IMPSHIPDATE3563\$       | Date                                           | 8      | - · · ·                   |  |
| SO_InvoiceTracking          | SO Invoice Tracking (UDF Addition)             |        |                           |  |
| UDF_IMPSHIPDATE3563\$       | Date                                           | 8      | ·                         |  |